User Manual - Sign Up, Log In, Forgot Username, Forgot Password / Unlock account, Update Profile

**User Manual** 

For

User Registration - Sign Up,

Log In,

Forgot Username,

Forgot Password / Unlock account,

**Update Profile** 

**Broadcast Seva** 

**Ministry of Information and Broadcasting** 

### Service 1- Registration process to sign up and create account on Broadcast Seva

1. On Broadcast Seva website, click or hover to 'Log In' button on top right as highlighted below.

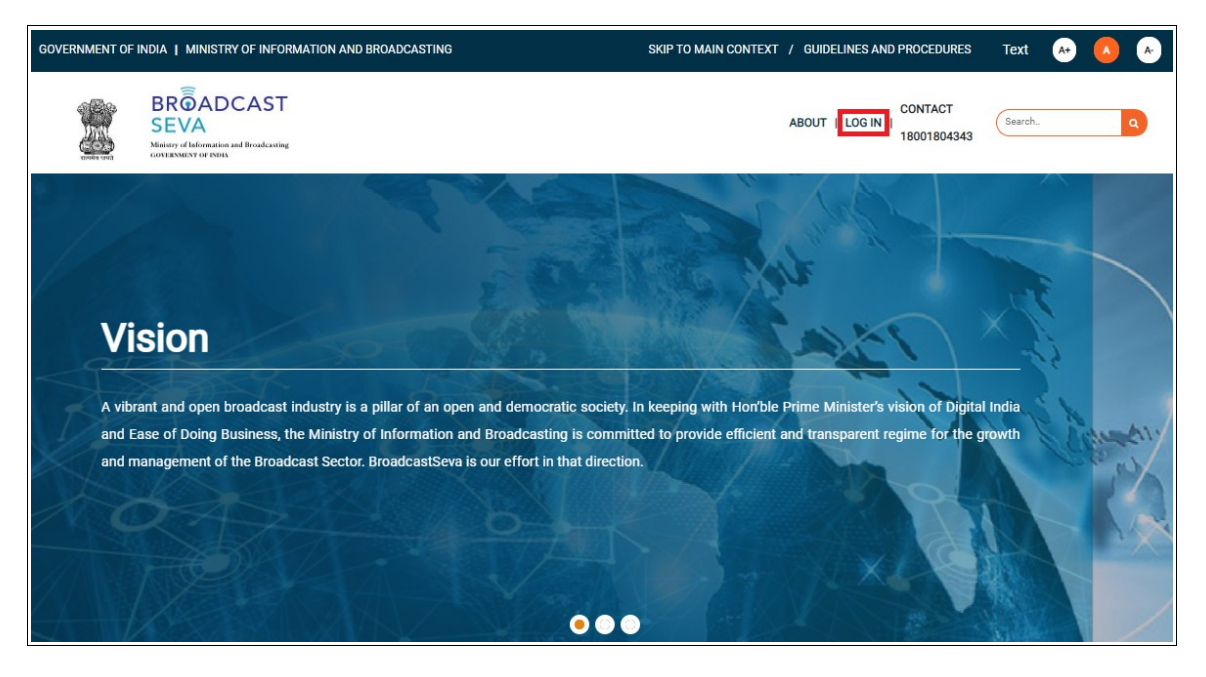

2. On hovering to or clicking 'Log in' button, two options in a list are displayed. Press down arrow key (PgDn) to select 'Applicant Log In' as highlighted below and click 'Applicant Log In'.

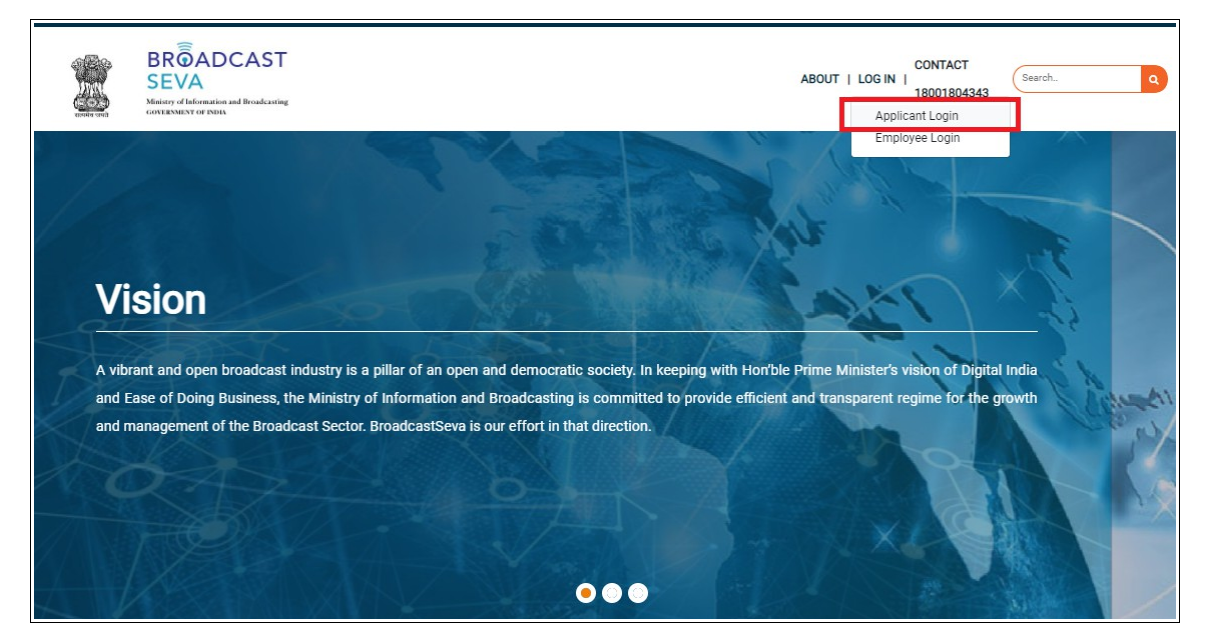

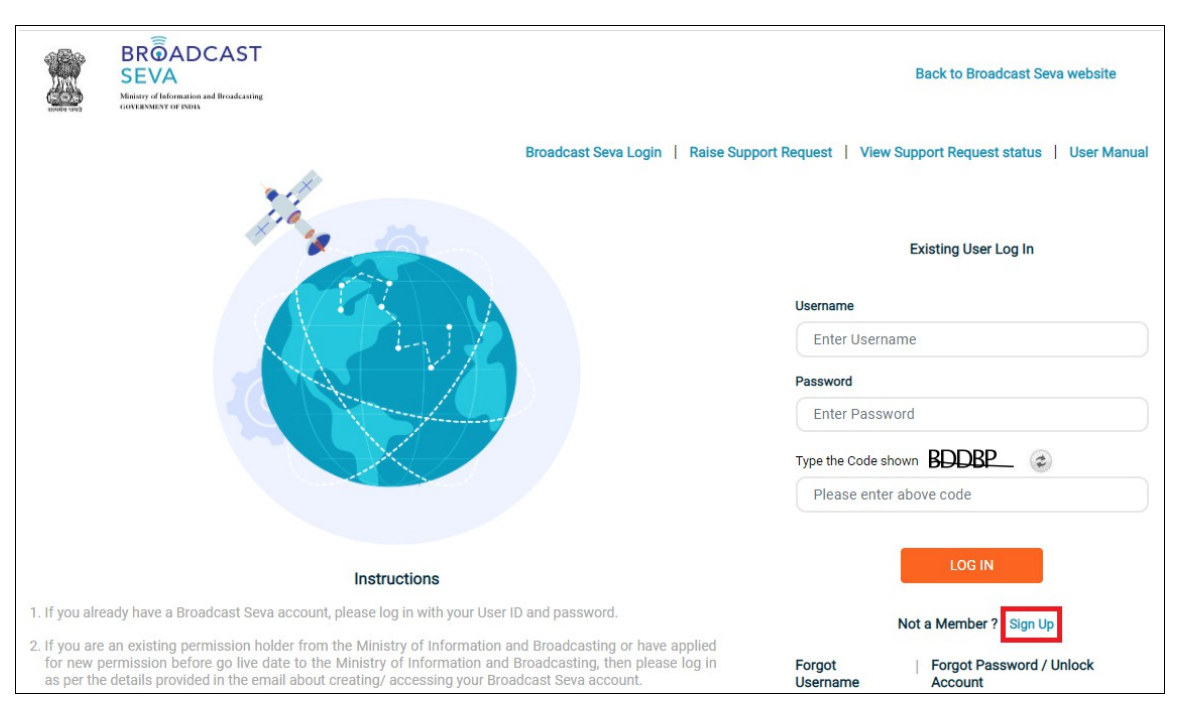

3. Applicant Log In screen as under is displayed. Click 'Sign Up' as highlighted below.

4. On clicking 'Sign Up' button, the following screen is displayed. Click on downward arrow on right to view the list of user types.

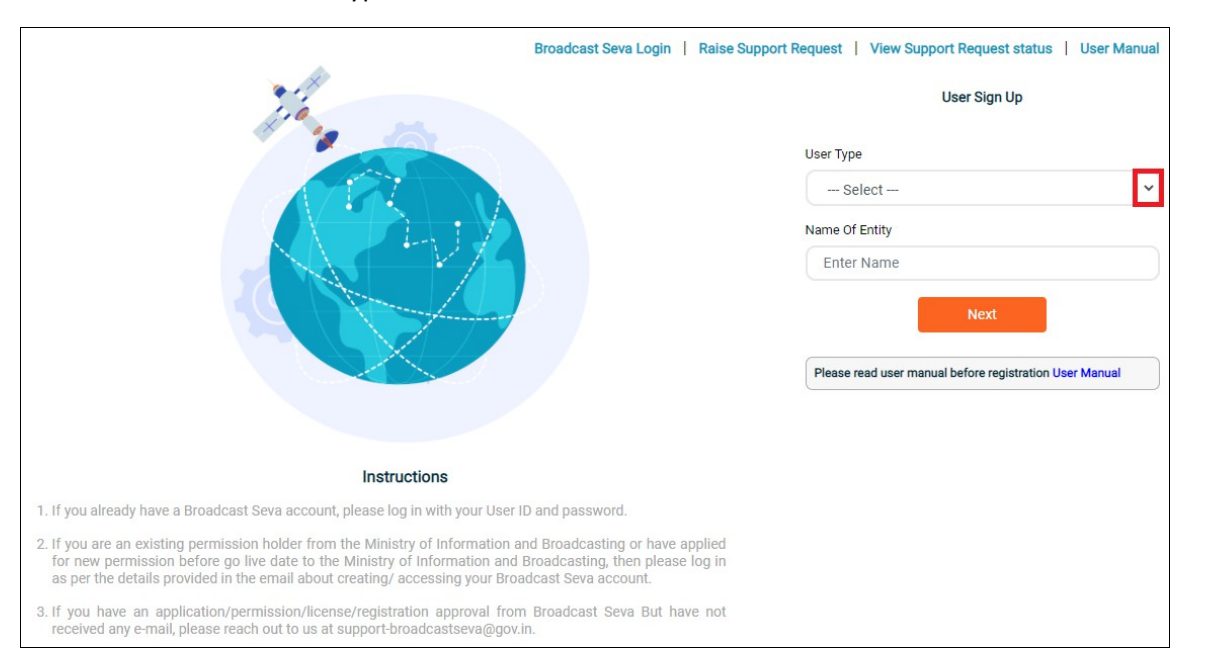

5. Select 'User Type' from within the list of user types by using up/down arrow keys and enter key or clicking the user type.

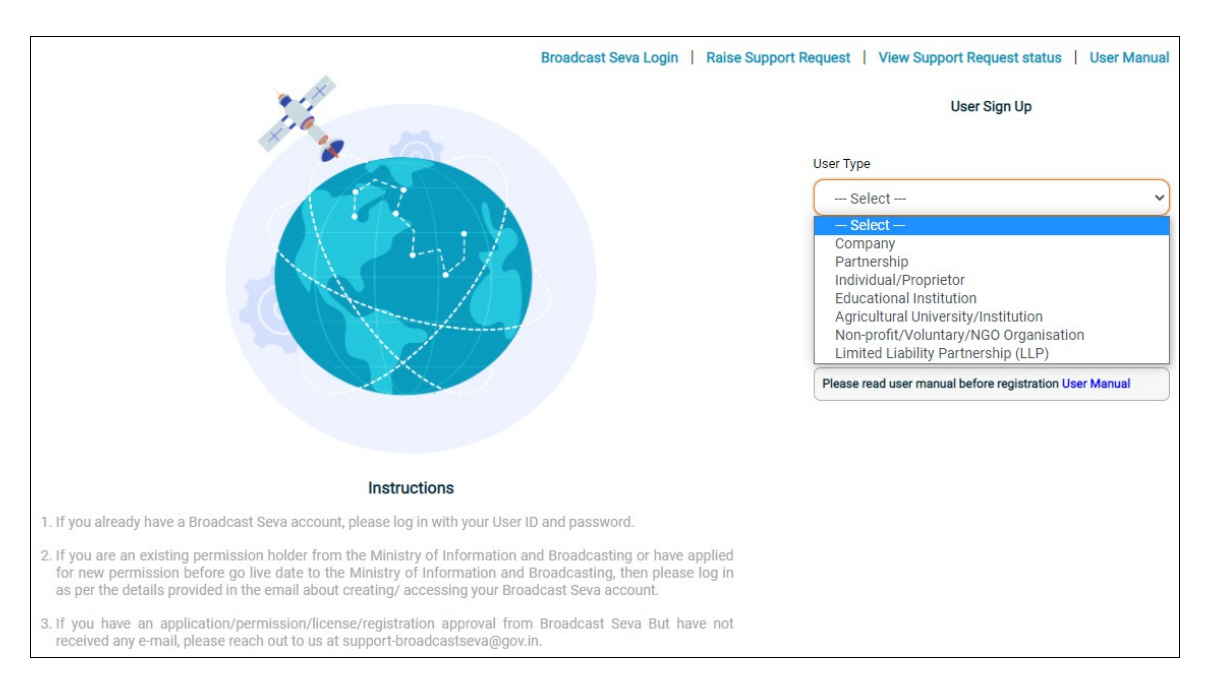

**Note**: User Type can not be changed once account is created and is the basis for accessibility to services applicable as per type. So please select correct user type.

| Service Division/ Module<br>accessibility        | User/ Applicant Type                                                                                             |
|--------------------------------------------------|----------------------------------------------------------------------------------------------------|
| HITS Operators                                   | Company                                                                                                    |
| DTH Operators                                    | Company                                                                                                    |
| Community Radio Stations                         | NGO/ Voluntary Organization, Educational Institution,<br>Agricultural Institution                                |
| Satellite TV Channels and<br>Temporary Uplinking | Company, LLP                                                                                                    |
| Multi-System Operators (MSOs)                    | Company, Individual/ Proprietor, Partnership                                                                     |
| Private FM Channels                              | Company                                                                                                    |
| OTT and Digital Media                            | All (Company, NGO/ Voluntary Organization, Educational<br>Institution, Individual/ Proprietor, Partnership, LLP) |
| Local Cable Operator                             | Company                                                                                                    |
| Teleports and DSNGs                              | Company, LLP                                                                                                    |
| News Agencies                                    | Company, LLP                                                                                                    |
| TRP Agencies                                     | Company                                                                                                    |

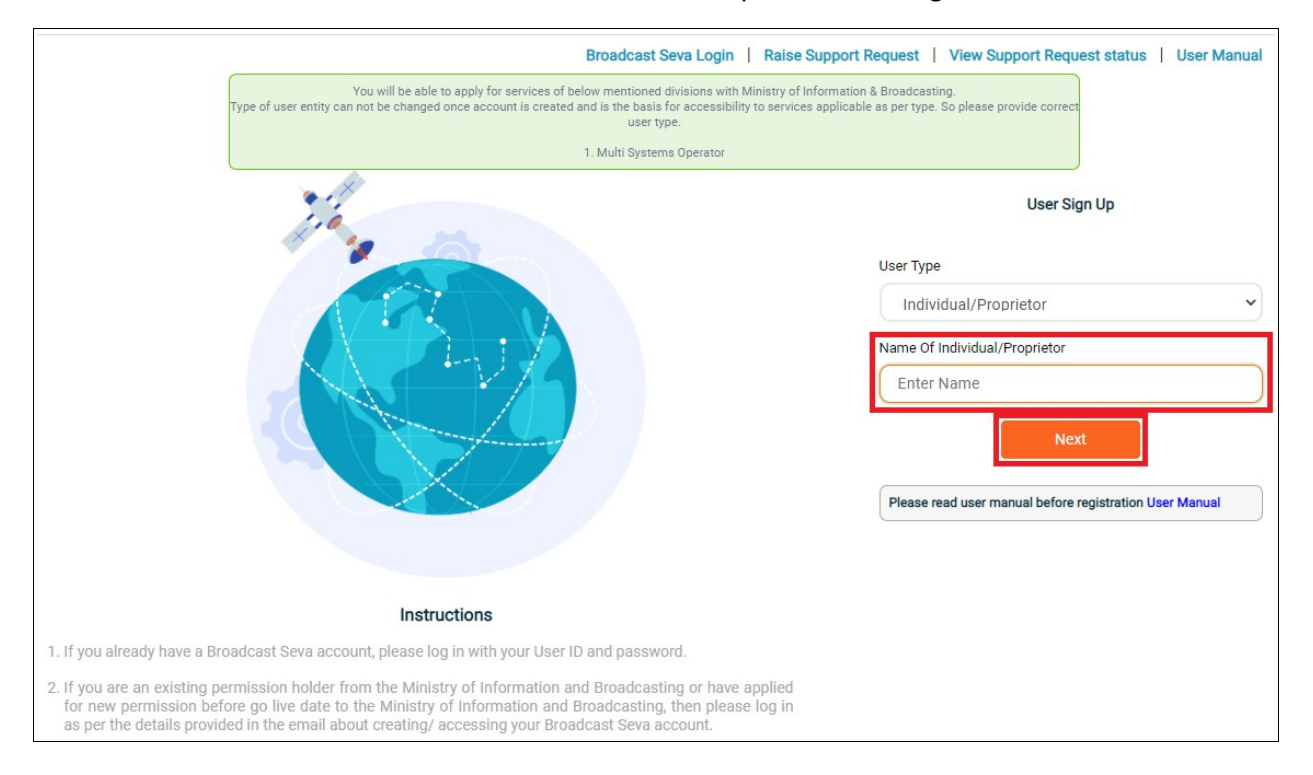

#### 6. Provide name of the user and click 'Next' button to proceed with registration.

7. Provide details of address for communication (as for fee receipt on BharatKosh).

| Address for Communication |                 |                | All fields marked with * are m |
|---------------------------|-----------------|----------------|--------------------------------|
|                           |                 |                |                                |
| Country*                  | State*          | District       |                                |
| India                     | ✓ Select        | ✓ Select       | ~                              |
| City*                     | Address Line 1* | Address Line 2 |                                |
| City                      | Address Line 1  | Address Line 2 |                                |
|                           |                 |                | <u> </u>                       |
| PIN Code*                 |                 |                |                                |
| PIN Code                  |                 |                |                                |
| Nomet                     |                 |                |                                |
| Name                      |                 |                |                                |
| Name                      |                 |                |                                |

8. Enter details as for user representative for the account being created - name, designation and select nationality if not Indian. [The same could be the one registering on behalf of this user.]

| Create Credentials |                                                                                                    |
|--------------------|----------------------------------------------------------------------------------------------------|
| Username * ?       | Instructions:                                                                                                    |
| Enter the Email ID | Password should be at least 8 characters                                                                                             |
| Create Password*   | <ul> <li>Password should have at least one capital letter(A-<br/>Z)</li> </ul>                                                       |
| Create Password    | <ul> <li>Password should have at least one number(0-9)</li> <li>Password should have at least one special character</li> </ul>       |
| Confirm Password*  | <ul> <li>out of these acceptable characters (.!@\$%^&amp;*()_+-=)</li> <li>Please make sure that there is no space at the</li> </ul> |
| Confirm Password   | beginning, middle or end of password.                                                                                                |
|                    | <ul> <li>Please remember username and password for<br/>future.</li> </ul>                                                            |
|                    |                                                                                                    |

- 9. Under Create Credentials section, provide details of username and password for the account.
  - a. Enter Email ID as Username. In case of an existing permission holder, provide Email ID as available with MIB. [This shall be user's identity going forward.]
  - b. Enter a password as per stated instructions to create password for this account.
  - c. Enter created password again to confirm password. System shall prompt to re-enter in case of mismatch of value.

**Note:** These credentials shall be used every time to log in to Broadcast Seva and must be remembered.

- 10. Provide following details under Email ID & Mobile Number Validation section for authentication.
  - a. Enter valid and active email ID for receiving notifications.
  - b. In case of additional email IDs, mention the same as secondary email addresses separated by comma and without any space.
  - c. Enter valid and active mobile number for receiving notifications.

| Secondary Email Addresses ( |
|-----------------------------|
| Secondary Email Addresses   |
| l                           |
|                             |
|                             |
| Receive OTP                 |
|                             |
| Enter OTP sent on Mobile    |
| Enter OTP sent on Email     |
|                             |

- d. Enter code/ captcha and click 'Receive OTP' button. In case of code/ OTP mismatch or OTP not received, refresh the same.
- e. Enter OTP as received on email ID and mobile number.

| Declaration                     |                                    |                                         |                     |      | -     |
|---------------------------------|------------------------------------|-----------------------------------------|---------------------|------|-------|
| I hereby declare that all infor | mation provided above is true, com | plete and correct to the best of my kno | owledge and belief. |      |       |
| Date of Declaration*            |                                    |                                         |                     |      |       |
| 30/09/2021                      |                                    |                                         |                     |      |       |
|                                 |                                    |                                         |                     |      |       |
|                                 |                                    |                                         |                     |      |       |
|                                 |                                    |                                         |                     | Regi | ister |

- 11. Under Declaration section, please tick the checkbox to ensure accountability of provided information and click 'Register' button to complete the sign up process.
- 12. On clicking 'Register' button, successful sign up notification is sent to email ID or mobile number as provided and a success message is displayed as under. Click 'OK' to proceed with logging in.

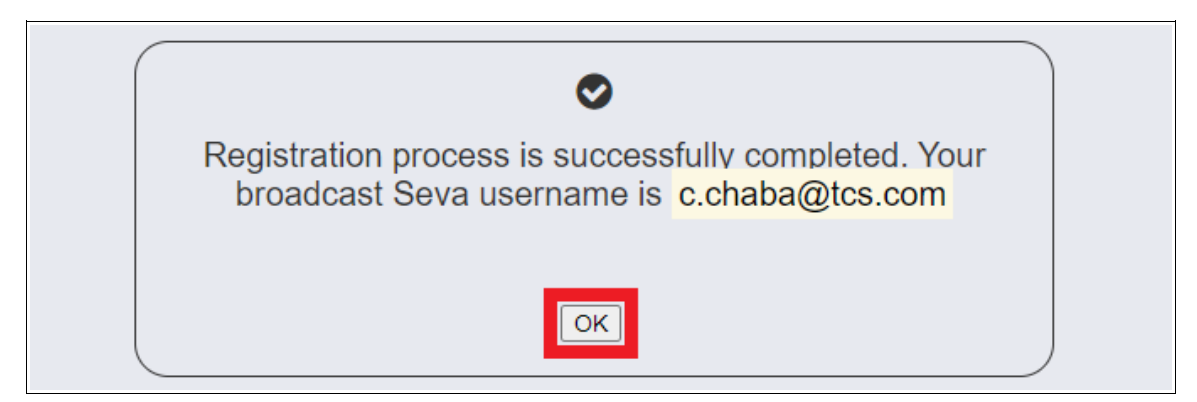

## Service 2- Logging in and accessing account and services on Broadcast Seva

1. On Broadcast Seva website, click or hover to 'Log In' button on top right as highlighted below.

| GOVERNMENT OF INDIA   MINISTRY OF INFORMATION AND BROADCASTING                                                                                             | SKIP TO MAIN CONTEXT / GUIDELINES AND PROCEDURES Text 😣 🔥 🕟               |
|----------------------------------------------------------------------------------------------------|---------------------------------------------------------------------------|
| BRÖADCAST<br>SEVA<br>Menory of Information and Resolucing<br>contractions of Posts                                                                         | ABOUT I LOG IN 18001804343                                                |
|                                                                                                    |                                                                           |
| Vision                                                                                                    |                                                                           |
| A vibrant and open broadcast industry is a pillar of an open and democratic<br>and Fase of Doing Business, the Ministry of Information and Broadcasting is | society. In keeping with Hon'ble Prime Minister's vision of Digital India |
| and management of the Broadcast Sector. BroadcastSeva is our effort in that                                                                                | direction.                                                                |
|                                                                                                    |                                                                           |
|                                                                                                    |                                                                           |

2. On hovering to or clicking 'Log in' button, two options in a list are displayed. Press down arrow key (PgDn) to select 'Applicant Log In' as highlighted below and click 'Applicant Log In'.

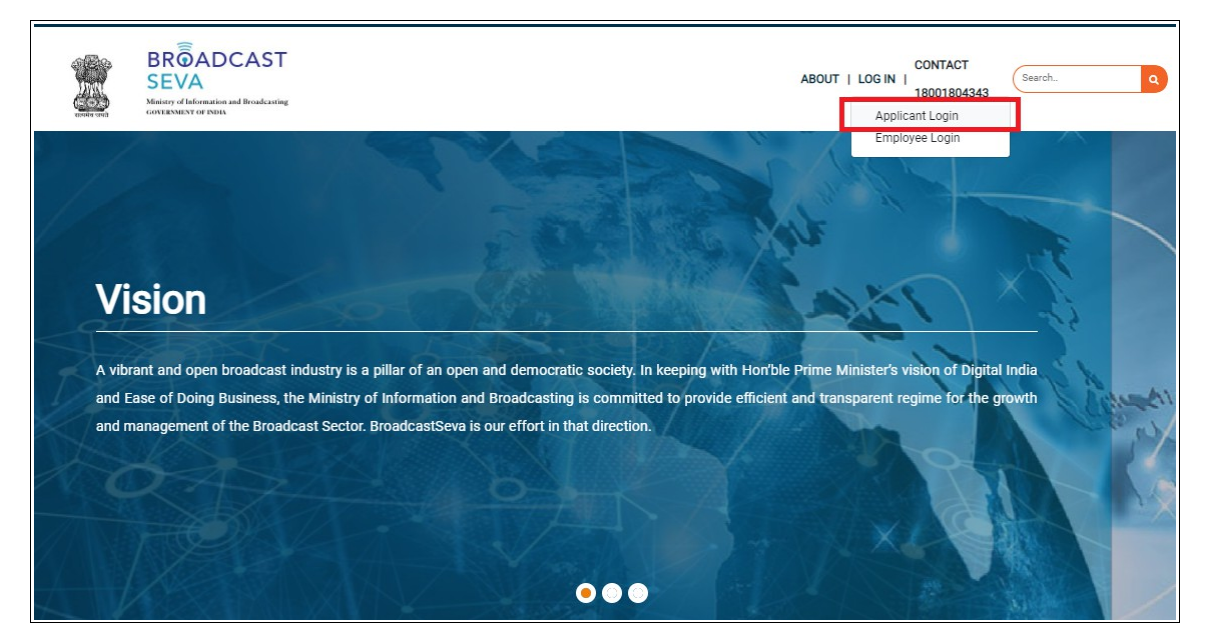

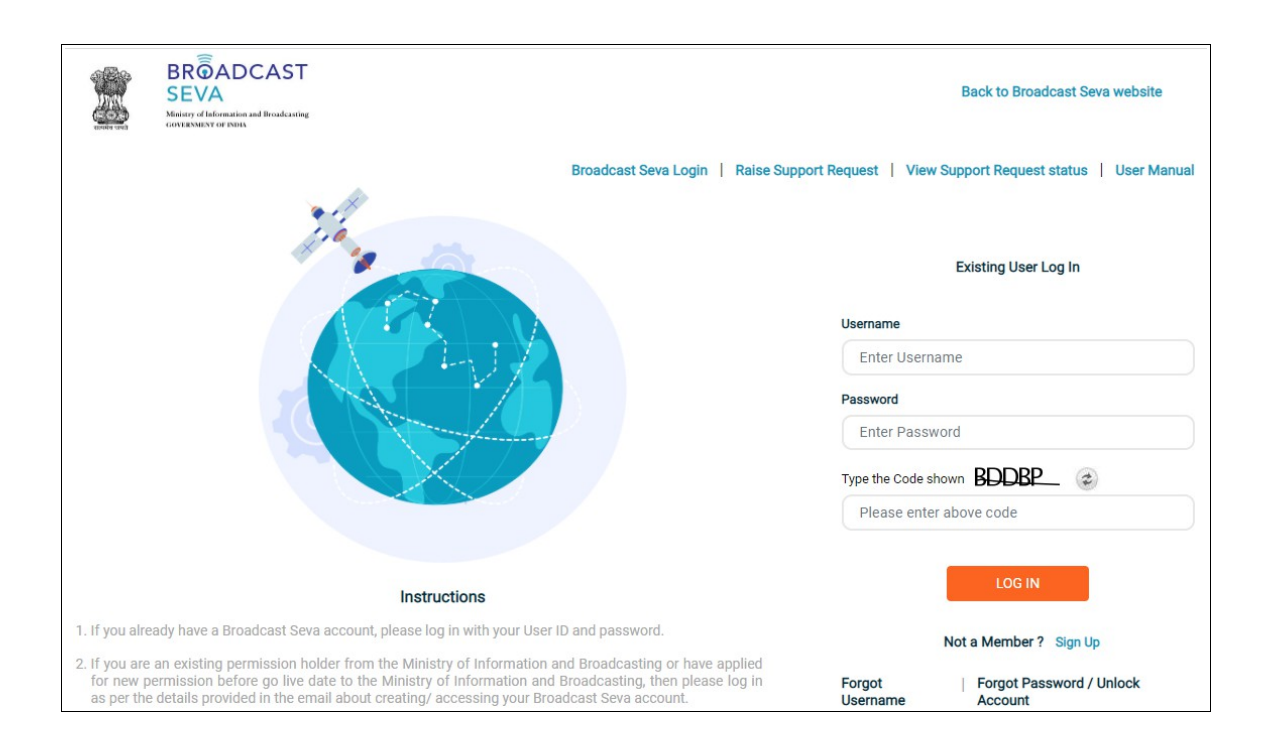

3. Applicant Log In screen as under is displayed. The same screen is visible on completing registration process.

Note: Click 'Broadcast Seva Login' to open the same screen as and when required.

- 4. Enter username and password (as provided during sign up).
- 5. Enter code / captcha as displayed. Refresh the same to generate another, if unclear.
- 6. Click 'Log In' button.

<u>Note</u>: If account is locked due to unsuccessful attempts, click 'Forgot Password / Unlock account ' on bottom right to first create a new password for the account on Broadcast Seva. Refer <u>service 4</u>.

7. On clicking 'Log In' button, the account dashboard opens and the following screen is displayed. Click on 'Services' on top to view service pane on the left with the list of applications as per accessible module. Once required work is done, click 'Logout' on top right to exit the account and get re-directed to login page.

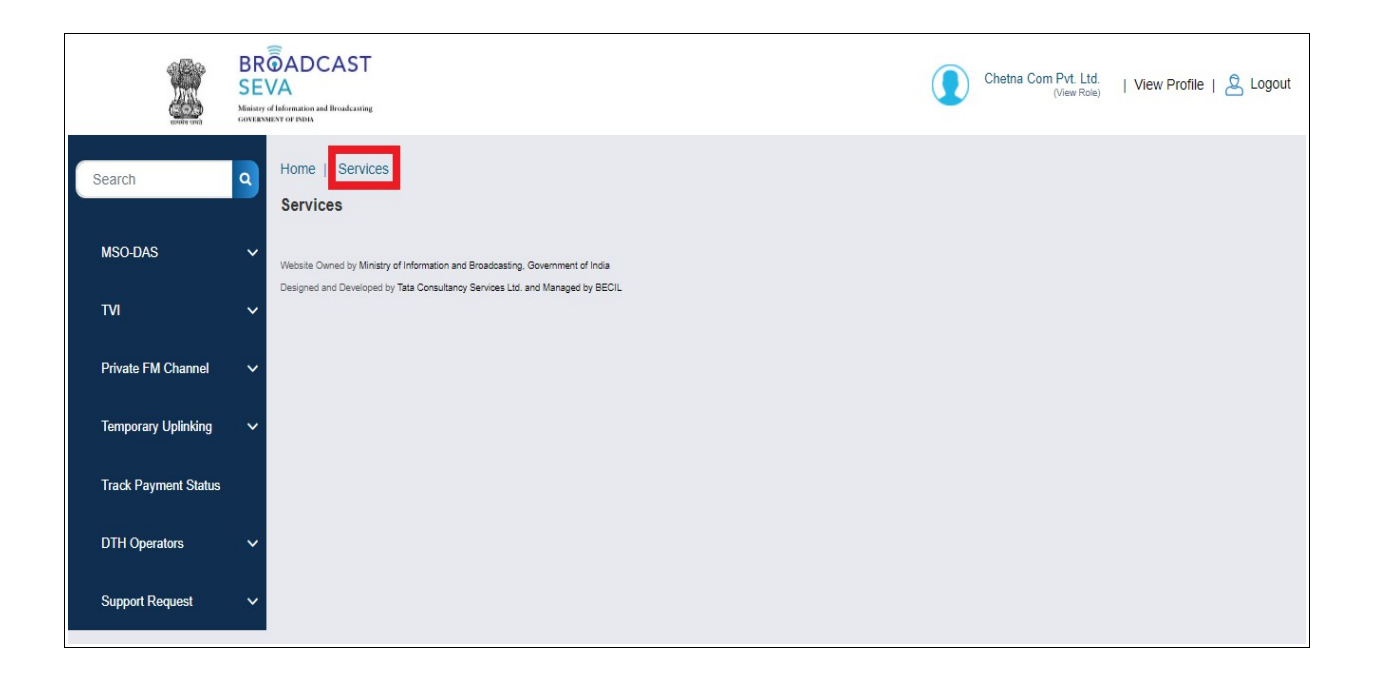

## Service 3- Forgot Username on Broadcast Seva

1. On Broadcast Seva website, click or hover to 'Log In' button on top right as highlighted below.

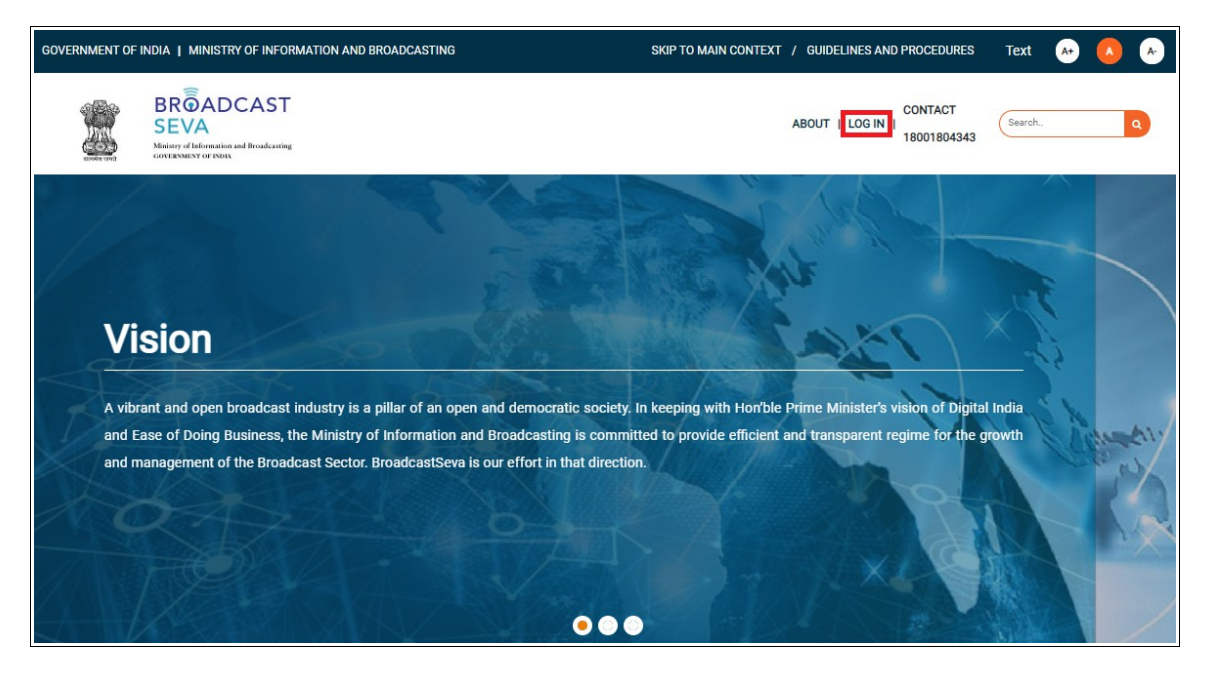

2. On hovering to or clicking 'Log in' button, two options in a list are displayed. Press down arrow key (PgDn) to select 'Applicant Log In' as highlighted below and click 'Applicant Log In'.

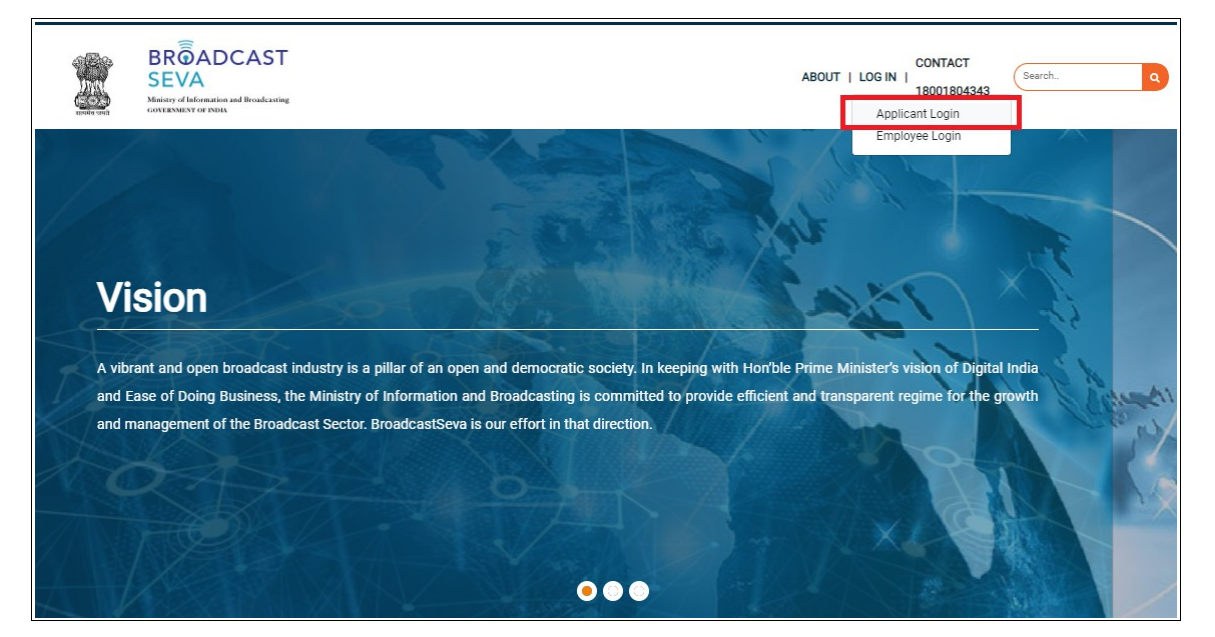

# 3. Applicant Log In screen as under is displayed. The same screen is visible on completing sign up process.

<u>Note</u>: If account is locked due to unsuccessful attempts, click 'Forgot Password / Unlock account ' on bottom right to first unlock account and create a new password for the account on Broadcast Seva. Refer <u>service 4</u>.

|                                                                                                    | Broadcast Seva Login   Raise Support Request   View Support Request status   User Manual |
|----------------------------------------------------------------------------------------------------|------------------------------------------------------------------------------------------|
|                                                                                                    | Existing User Log In<br>Username                                                         |
|                                                                                                    | Enter Username                                                                           |
|                                                                                                    | Password                                                                                 |
|                                                                                                    | Enter Password                                                                           |
|                                                                                                    | Type the Code shown PG8B4 @                                                              |
|                                                                                                    | Please enter above code                                                                  |
|                                                                                                    |                                                                                          |
| Instructions                                                                                                    | LOG IN                                                                                   |
| 1. If you already have a Broadcast Seva account, please log in with your User ID                                                                                                    | and password. Not a Member ? Sign Up                                                     |
| 2. If you are an existing permission holder from the Ministry of Information an<br>for new permission before go live date to the Ministry of Information and B<br>as per the details provided in the email about creating/ accessing your Broad | d Broadcasting or have applied<br>roadcasting, then please log in<br>icast Seva account. |
| <ol> <li>If you have an application/permission/license/registration approval from<br/>received any e-mail, please reach out to us at support-broadcastseva@gov.ir</li> </ol>                                                                    | Broadcast Seva But have not                                                              |

4. If unable to log in or unable to recall username (as provided during sign up), click 'Forgot Username' at the bottom as highlighted. Following screen appears.

| GOVERNMENT OF INDIA   MINISTRY OF INFORMATION AND BROADCASTING                                           | SKIP TO MAIN CO | NTEXT / GUIDELINES AND PROCEDURES       | Text 😝 🔥 🔺                             |
|----------------------------------------------------------------------------------------------------|-----------------|-----------------------------------------|----------------------------------------|
| BRÔADCAST<br>SEVA<br>Mining diaformation and Broadcasting<br>GOLENNEST OF DISHA                          |                 | ABOUT   LOG IN   CONTACT<br>18001804343 | Search. Q                              |
| Forgot Username                                                                                          |                 |                                         |                                        |
| Email ID<br>Email ID<br>Enter Captcha Details<br>Type the Code shown WGHWAT @<br>Please enter above code | OR              | Mobile Number<br>Mobile Number          | All fields marked with * are mandatory |
|                                                                                                    | Submit          |                                         |                                        |

- 5. Enter email ID / mobile number as provided during sign up (for account creation).
- 6. Once details are verified successfully, enter code / captcha as displayed and click 'Submit' button.
- 7. On clicking 'Submit' button, below success message is displayed and username as retrieved for the account is sent to registered email ID / mobile number as provided above.

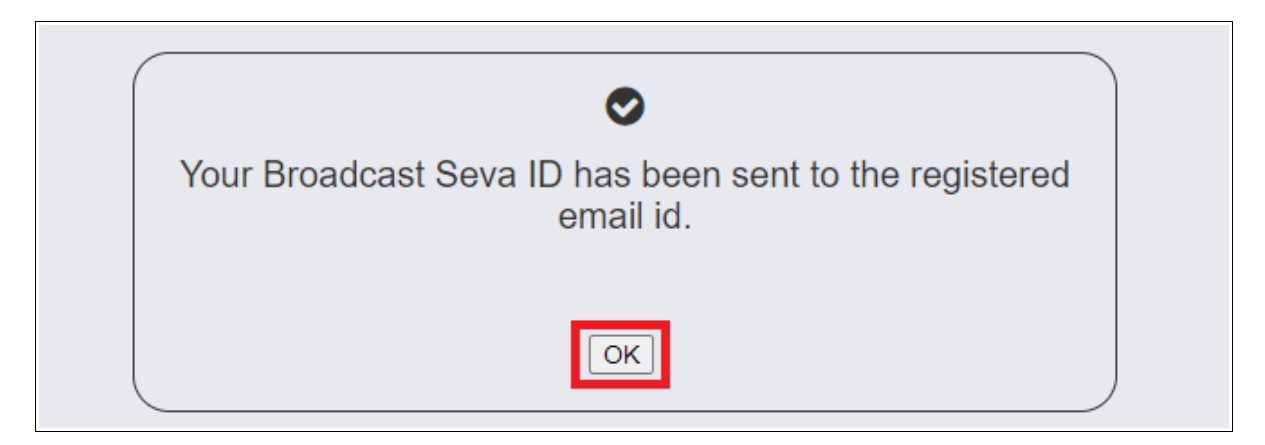

8. Click 'OK' button to proceed with logging in with the shared username.

User Manual - Sign Up, Log In, Forgot Username, Forgot Password / Unlock account, Update Profile

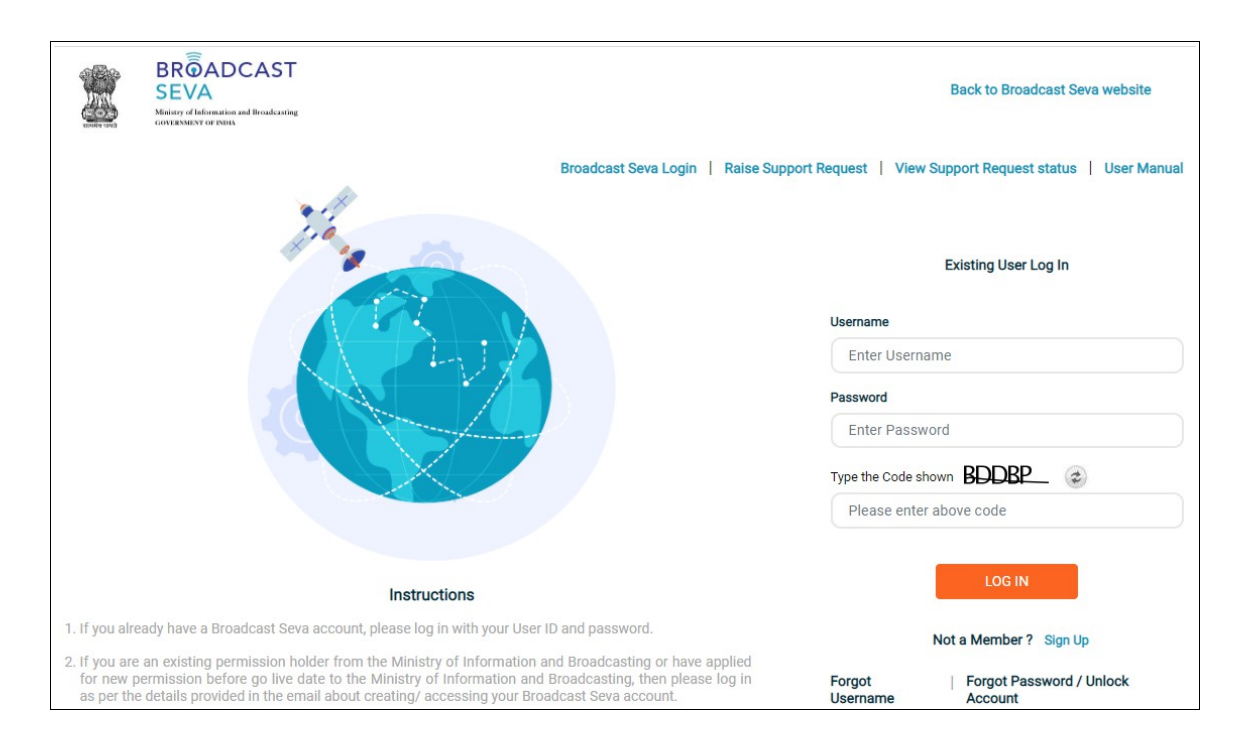

# Service 4- Forgot Password/ Unlock Account on Broadcast Seva

1. On Broadcast Seva website, click or hover to 'Log In' button on top right as highlighted below.

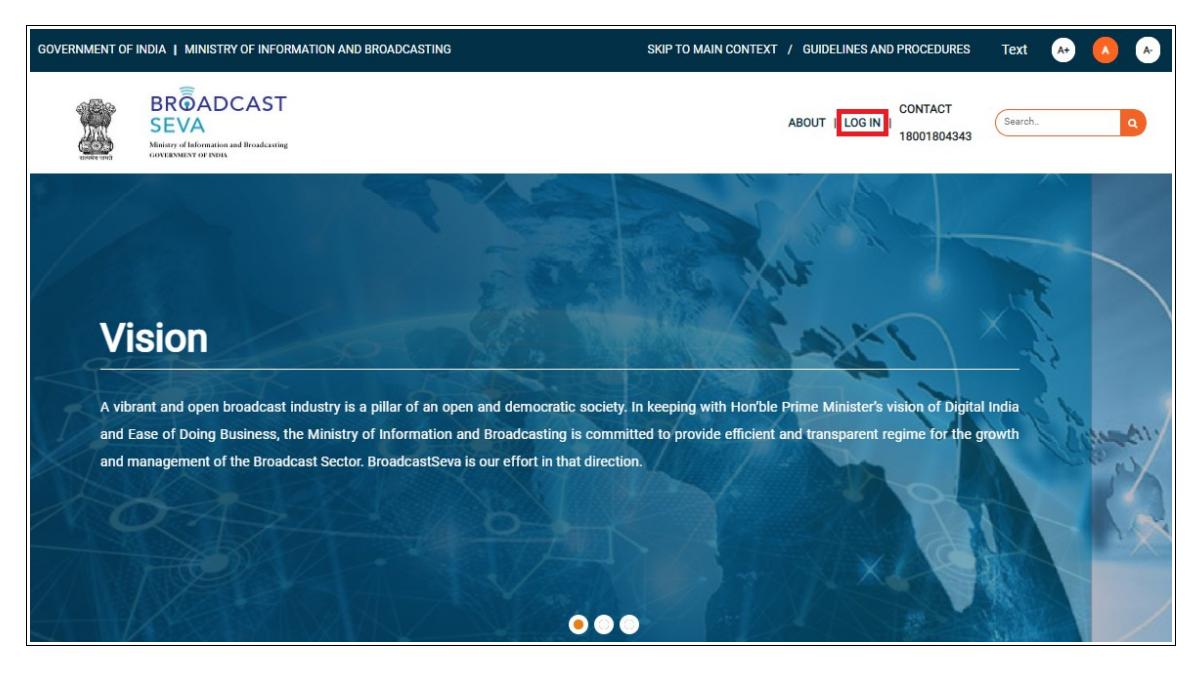

2. On hovering to or clicking 'Log in' button, two options in a list are displayed. Press down arrow key (PgDn) to select 'Applicant Log In' as highlighted below and click 'Applicant Log In'.

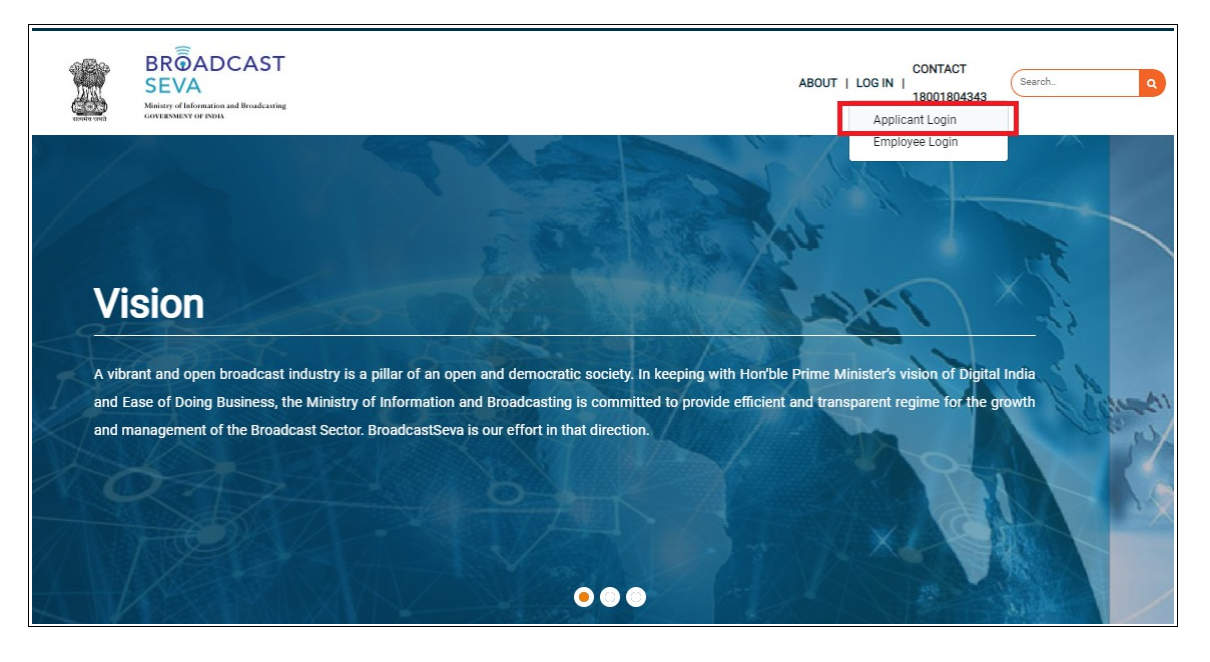

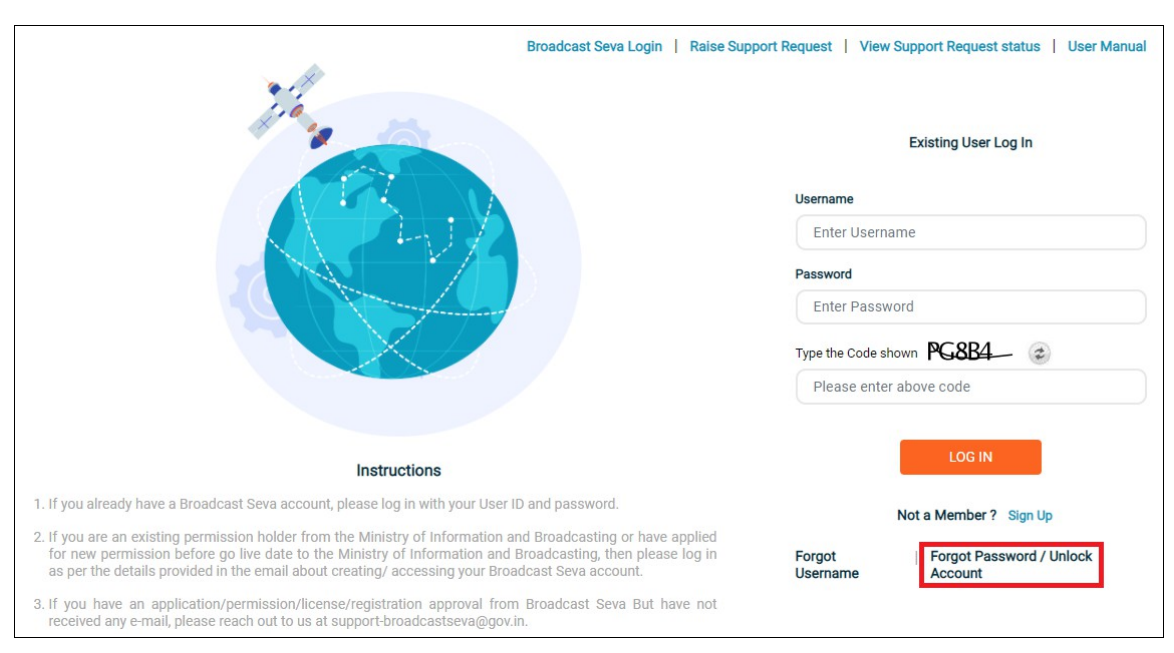

3. Applicant Log In screen as under is displayed. The same screen is visible on completing registration process.

4. If unable to recall password (as provided during sign up) or account is locked due to unsuccessful attempts, click 'Forgot Password / Unlock Account' at the bottom right. Following screen is displayed.

| GOVERNMENT OF INDIA   MINISTRY OF INFORMATION AND BROADCASTING                                                                                     | SKIP TO MAIN CONTEXT / GUIDELINES AND PROCEDURES TEXT 🐼 🔥 |
|----------------------------------------------------------------------------------------------------|-----------------------------------------------------------|
| BROADCAST<br>SEVA<br>Ministry of Information and Broadcasting<br>CONTENDENT OF INITIA                                                              | ABOUT   LOG IN   CONTACT<br>18001804343                   |
| Forgot Password                                                                                                    |                                                           |
| ← Back to Login<br>Username *<br>Please enter Username here<br>Enter Captoha Details *<br>Type the Code shown ② ↓ ↓ ⑦ ⑦<br>Please enter above code | All fields marked with * are mandatory                    |
| Send OTP on Email/Mobile No                                                                                                    | Enter the OTP*                                            |
| Send on Email Send on Mobile No.                                                                                                    | Please enter OTP here                                     |
|                                                                                                    | Receive OTP                                               |

5. Enter correct username as created during sign up.

Note: Notifications shall be received only if

- username provided is as created during during sign up, and
- email ID / mobile number provided during sign up for this account are valid and active,.
- 6. Enter code / captcha as displayed. Refresh the same to generate another, if unclear.
- 7. Select 'Send on Email' option to receive OTP on Email ID registered for the account during sign up.
- 8. Click 'Receive OTP' button. Following screen appears with timer to provide received OTP.
- 9. Enter the OTP received.

| Forgot Password                                        |                                                                                                    |
|--------------------------------------------------------|----------------------------------------------------------------------------------------------------|
| ← Back to Login<br>Usemame *                           | All fields marked with * are mandatory<br>Note: If your email address and mobile number exists, you will receive an OTP at your registered mobile |
| Enter Captcha Details *<br>Type the Code shown WHOP7 @ |                                                                                                    |
| Send OTP on Email/Mobile No                            | Enter the OTP*                                                                                                    |
| • Send on Email Send on Mobile No.                     | Please enter OTP here                                                                                                    |
|                                                        | Resend OTP<br>OTP sent successfully<br>Your OTP will expire in 1742 Seconds<br>Your Resend OTP Button will enable in 242 Seconds                  |

10. On entering OTP, click anywhere outside the entered OTP field and a new section for password creation is displayed as shown below.

User Manual - Sign Up, Log In, Forgot Username, Forgot Password / Unlock account, Update Profile

| Send on Email     | <ul> <li>Send on Mobile No.</li> </ul> | 239925                                                                                                    |
|-------------------|----------------------------------------|----------------------------------------------------------------------------------------------------|
|                   | 0                                      | 200720                                                                                                    |
|                   |                                        |                                                                                                    |
|                   |                                        | Resend OTP                                                                                                    |
|                   |                                        | OTP sent successfully                                                                                                    |
|                   |                                        | Your OTP will expire in 1502 Seconds<br>Your Resend OTP Button will enable in 2 Seconds                                            |
|                   |                                        | Enter New Password                                                                                                    |
| Create Password*  |                                        | Instructions:                                                                                                    |
| Create Password   |                                        | Password should be at least 8 characters                                                                                           |
| Confirm Password* |                                        | • Password should have at least one capital letter(A-Z)                                                                            |
| Confirm           |                                        | <ul> <li>Password should have at least one number(0-9)</li> </ul>                                                                  |
|                   |                                        | Password should have at least one special character out of these<br>● acceptable characters (:!@\$%^&*()_++=)                      |
|                   |                                        | <ul> <li>Please make sure that there is no space at the beginning, middle or</li> <li>end of password.</li> </ul>                  |
|                   |                                        | <ul> <li>Please do not use any other special characters not included on the</li> <li>above list, (for example, ~ #" ').</li> </ul> |
|                   |                                        | Please make sure you DON'T accidentally leave a space at the beginning, end or in middle of the password.                          |
|                   |                                        |                                                                                                    |
|                   |                                        | Submit                                                                                                    |

- 11. Enter a password as per stated instructions to create new password for this account.
- 12. Enter created password again to confirm this new password. System shall prompt to re-enter in case of mismatch of value. Ensure to remember the same for future.
- 13. Click 'Submit' button. Password as created is encrypted and updated.
- 14. On clicking 'Submit' button, a success message is displayed, sample of which is as under.

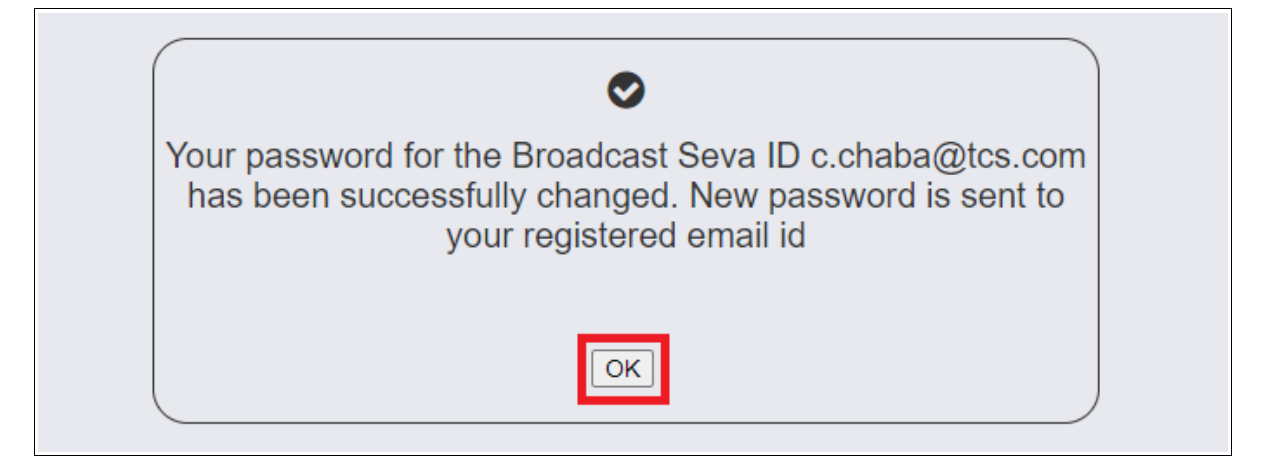

15. Click 'OK' button to proceed with logging in with the shared username.

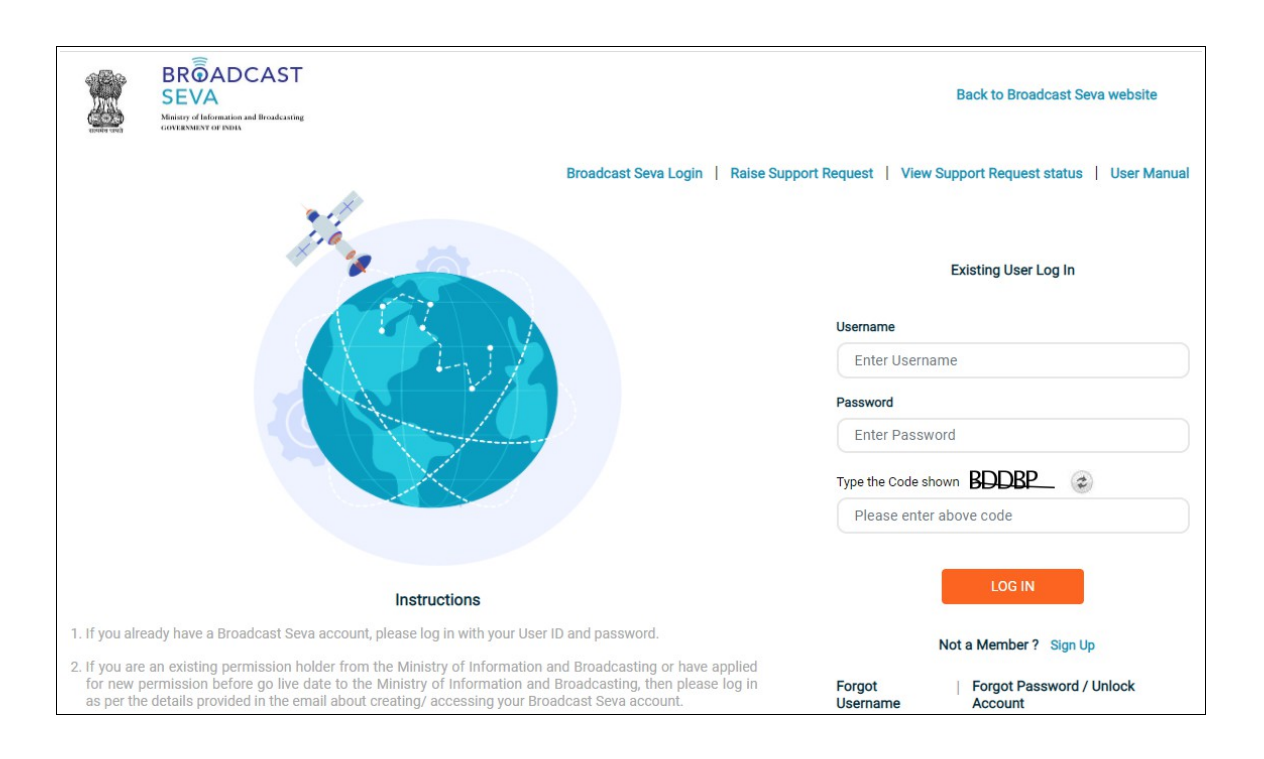

# Service 5- View/ Update Profile on Broadcast Seva

#### 1. Log in to Broadcast Seva.

[Click 'Login'  $\rightarrow$  'Applicant Login' on website. Enter username , password and captcha on Broadcast Seva Login screen as under and click 'Log In' button.]

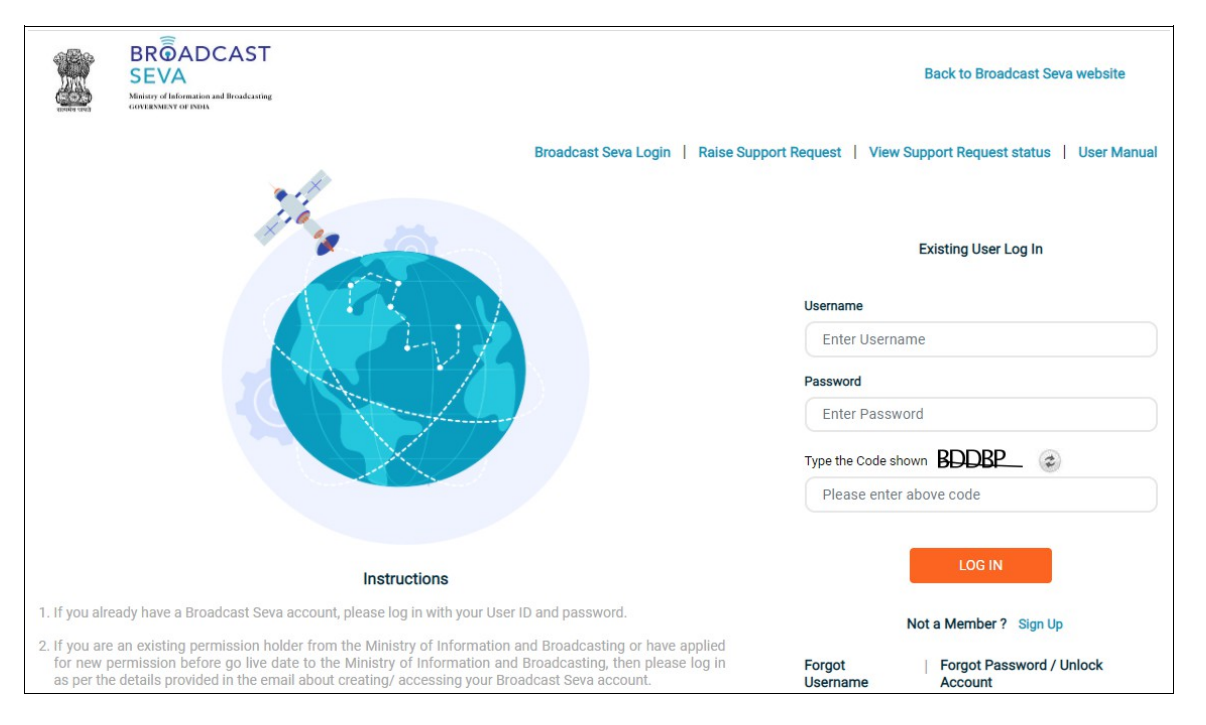

**Note**: If account is locked due to unsuccessful attempts, click 'Forgot Password / Unlock account ' on bottom right to first unlock account and create a new password for the account on Broadcast Seva. Refer service 4.

2. On clicking 'Log In' button, the account dashboard opens and the following screen is displayed.

| 2                    |   | OADCAST     Chetna Com Pvt. Ltd.     View Profile     Second Pvt. Ltd.     View Profile     Second Pvt. Ltd.     View Pvt. Ltd.     View Profile     Second Pvt. Ltd.     View Profile     Second Pvt. Ltd.     View Pvt. Ltd.     View Pvt. Ltd. |
|----------------------|---|----------------------------------------------------------------------------------------------------|
| Search               | ٩ | Home   Services Services                                                                                                    |
| MSO-DAS              | ~ | Website Owned by Ministry of Information and Broadcasting, Government of India<br>Designed and Developed by Tata Consultancy Services Ltd. and Managed by BECIL                                                                                                    |
| Private FM Channel   | ~ |                                                                                                    |
| Temporary Uplinking  | ~ |                                                                                                    |
| Track Payment Status |   |                                                                                                    |
| DTH Operators        | ~ |                                                                                                    |
| Support Request      | ~ |                                                                                                    |

3. Click 'View Profile' button on top right to view account profile details. Sample profile is as displayed below.

| BROADC<br>SEVA<br>Ministry of Information and<br>GOVERNMENT OF INDIX | CAST                                                                |                                    | (View Role)   View Profile   🖄 Logout    |
|----------------------------------------------------------------------|---------------------------------------------------------------------|------------------------------------|------------------------------------------|
| Q Home                                                               | Services                                                            |                                    |                                          |
|                                                                      | User Type<br>Company<br>Name Of Entity<br>Address for Communication |                                    |                                          |
| L                                                                    | Country*<br>India<br>City*                                          | State"<br>Delhi<br>Address Line 1* | District<br>NORTH WEST<br>Address Line 2 |
|                                                                      | New Delhi                                                           |                                    | Near LaxmiNarayana Temple                |

User Manual - Sign Up, Log In, Forgot Username, Forgot Password / Unlock account, Update Profile

| Name*               |                           |  |
|---------------------|---------------------------|--|
|                     |                           |  |
| Designation*        |                           |  |
|                     |                           |  |
| Nationality*        |                           |  |
| Indian              |                           |  |
| Credentials         |                           |  |
| Username *          |                           |  |
|                     |                           |  |
| Contact Information |                           |  |
| Email ID * (        | Secondary Email Addresses |  |
|                     | Secondary Email Addresses |  |
| Mahila Number*      |                           |  |
|                     |                           |  |
|                     |                           |  |
|                     |                           |  |
|                     |                           |  |

- 4. Click 'Update Profile' button at bottom right to be able to change details. Fields are enabled for updation as displayed in following screenshots.
- 5. Update details as required and click 'Submit' button.

| BROADC<br>SEVA<br>Maistry of Information and<br>GOVERNMENT OF INDIA | AST                                                                 |                        |   | Chetna Com Pvt. Ltd.<br>(View Role)   View Profile   🚨 Logout |   |
|---------------------------------------------------------------------|---------------------------------------------------------------------|------------------------|---|---------------------------------------------------------------|---|
| ۹ Home                                                              | Services                                                            |                        |   |                                                               |   |
| l                                                                   | User Type<br>Company<br>Name Of Entity<br>Address for Communication |                        |   |                                                               |   |
|                                                                     | Country* India City*                                                | State* Address Line 1* | ~ | District Address Line 2                                       | · |

| User Manual - Sign Up, Log In, Forgot Username,<br>Forgot Password / Unlock account, Update Profile |  |
|----------------------------------------------------------------------------------------------------|--|
|                                                                                                    |  |
|                                                                                                    |  |
|                                                                                                    |  |
|                                                                                                    |  |
|                                                                                                    |  |
|                                                                                                    |  |
|                                                                                                    |  |

| Name*               |   |                             |
|---------------------|---|-----------------------------|
|                     |   |                             |
|                     |   |                             |
| Designation*        |   |                             |
|                     |   |                             |
| Nationality*        |   |                             |
| Indian              | ~ |                             |
| Credentials         |   |                             |
| Username *          |   |                             |
| c.chaba@tcs.com     |   |                             |
| Contact Information |   |                             |
| Email ID * 🥐        |   | Secondary Email Addresses 🤫 |
|                     |   |                             |
|                     |   |                             |
| Mobile Number* 🥐    |   |                             |
| _                   |   |                             |
|                     |   |                             |

PIN Code\*

| Declaration                   |                                      |                                          |                      |                |
|-------------------------------|--------------------------------------|------------------------------------------|----------------------|----------------|
| I hereby declare that all int | formation provided above is true, co | omplete and correct to the best of my kn | nowledge and belief. |                |
| Date of Declaration*          |                                      |                                          |                      |                |
| 02/10/2021                    |                                      |                                          |                      |                |
|                               |                                      |                                          |                      |                |
|                               |                                      |                                          |                      |                |
|                               |                                      |                                          |                      | Submit Profile |

6. Update details as required, tick declaration checkbox to confirm that information provided is true and click 'Submit Profile' button.

**Note:** Notifications shall be received on Email ID or Mobile number as provided and must be verified.

7. The following alert message is shown. Click 'OK' button.

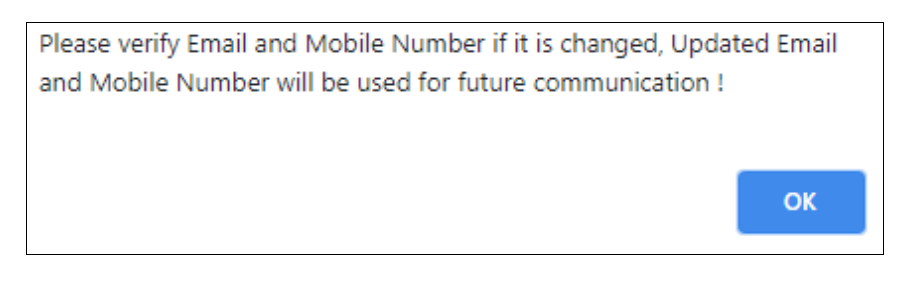

| Are you sure want to update details? |    |        |
|--------------------------------------|----|--------|
|                                      | ок | Cancel |
|                                      |    |        |

8. Click 'OK' button to confirm updating the details . Success message is displayed as under.

**Note:** Click 'Cancel' button to return to update profile screen and verify updates or continue updating required details.

| Updation process is successfully completed. |  |
|---------------------------------------------|--|
| OK                                          |  |

9. Click 'OK' button to return to account profile details and view updates done. Profile with updated details is visible.

<u>Note</u>: Profile can be updated by following the above steps at any point in time, specially when **email ID /** mobile number need to be updated for receiving notifications on required email ID / mobile number.